## LLS Community Guide: My Profile (for those who selected "Caregiver")

While logged in, click on your Display Name in the upper right side of the screen.

- 1. On your profile screen, click "Edit my story" red button. Add text reflecting your caregiving journey and click "Save" red button. Specific instructions and guidance at <a href="https://www.lls.org/article/telling-my-story-on-lls-community">https://www.lls.org/article/telling-my-story-on-lls-community</a>
- 2. Click "Manage My Story Photos" red button and click "Add Photos" red button to add any photos you would like to share. To delete photos, exit Manage Photos and reenter My Story Photos and click red x underneath photos you would like to delete. A pop up window will ask you to confirm deleting of photos.
- 3. On your profile screen, you also have options to view your Posts (click Posts tab) and Comments (click Comment History tab)

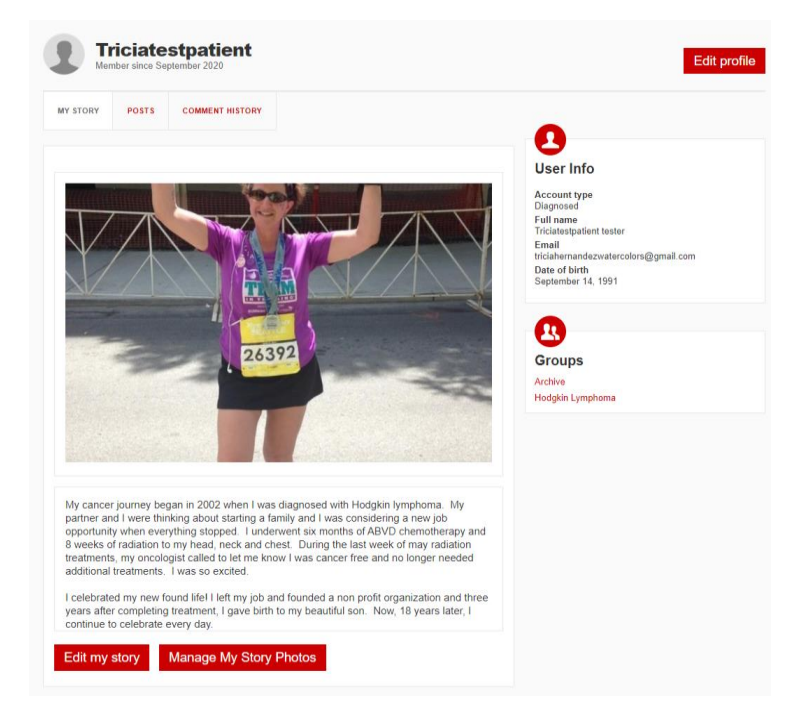